## Evaluations diagnostiques des élèves au CP

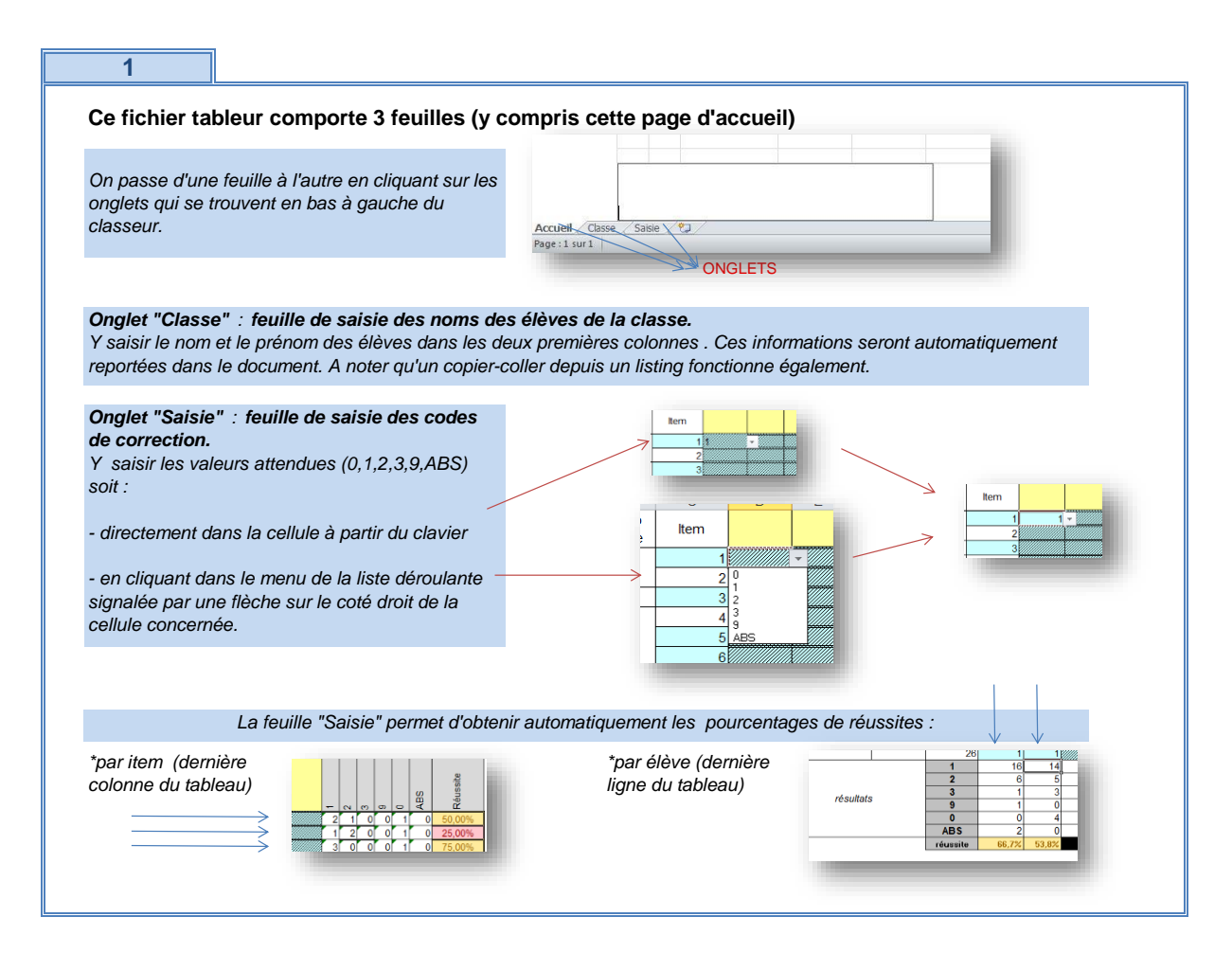

2

| Il faut romplir un fichior par classo at por      | nar ásola    |      |     |                                          |
|---------------------------------------------------|--------------|------|-----|------------------------------------------|
| n laut rempin un nomer par classe et nom          | i par ecole. | 3    |     |                                          |
|                                                   |              | - 4  |     |                                          |
|                                                   |              | 6    |     | Incheor                                  |
| Dave reasonant llanglat avec la norm de la alagos |              | 7    | Ő , | Supprimer                                |
| Pour renommer i onglet avec le nom de la classe   |              | 8    |     | Renommer                                 |
| 1. Cliquer droit sur l'onglet                     | V            | 9    |     | Déplacer ou copier                       |
| Σ                                                 |              | 10   | 2   | Visualiser le <u>c</u> ode               |
| 2. Choisir "renommer" dans le menu déroulant      |              | 11   | ý 🌯 | Ôter la protection de la <u>f</u> euille |
| 3 Pour valider et sortir, cliquer n'importe où    |              | 12   | ģ   | Couleur d'onglet                         |
| ailleurs sur la page                              |              | 13   | 4   | Masqu <u>e</u> r                         |
|                                                   |              | 14   |     | Afficher                                 |
|                                                   | ► Ac         | Clas | sL_ | Sélectionner toutes les feuilles         |
|                                                   |              |      |     |                                          |
|                                                   |              |      |     |                                          |

3

Les feuilles sont protégées afin que l'on ne puisse pas effacer une formule par erreur.

Si, exceptionnellement, il est nécessaire d'enlever la protection :

1. Dans le ruban supérieur, ouvrir l'onglet "révision", groupe "modification", commande "ôter la protection de la feuille". 2. Pour protéger à nouveau la feuille, utiliser la commande "protéger la feuille"(aucun mot de passe n'est exigé).

## Renvoyer le fichier de manière anonyme

Pour renvoyer le fichier anonymé, vous devez supprimer toutes les données nominatives concernant vos élèves. 1/ Travailler sur un nouveau fichier: (vous garderez ainsi l'original avec les données nominatives) Utilisez la fonction "enregistrer sous" et nommer votre fichier "envoi\_eval\_nom de l'école" 2/ Dans ce nouveau fichier: Supprimer les noms et prénoms des élèves. (onglet classe => colonne nom/prénom) Vérifier que les données numériques sont bien présentes. (onglet saisie) Enregister votre fichier modifié (ne pas utiliser "enregister sous" mais bien "enregistrer")

3/ Envoyer votre fichier